附件 2

# 培训报名一体化平台使用说明

(造价继续教育板块学员版本)

2024年7月22日

#### 一、PC 端报名、缴费(适用于集体、个人)

1. 浏览器(建议谷歌)打开主页: http://enroll.artyx.cn/#/

 使用手机号码注册账号,注册成功后通过"微信扫码"或"免 密登录"方式登录平台。

 点击左上方"执业资格缴费",类别选择"造价继续教育", 进入继教报名、缴费环节。发票开具成功,即完成继教报名程序。

(1) 集体报名

点击"集体缴费"(图1),填写代办人信息(图2)。下载"Excel 名单模版",完整填报信息并导入名单,确认后进入缴费、开具发票 环节。

| 课程很名素费       | 执业资格缴费                     |                             |              |     |    |              |                                   |
|--------------|----------------------------|-----------------------------|--------------|-----|----|--------------|-----------------------------------|
| 人才代理態费       | J/WALLATIONNAL             |                             |              |     |    |              |                                   |
| 大业资格重要       | angana 🗌 -ikin 🖪 inonana 🚦 | a interest and a second and |              |     |    |              |                                   |
|              | 型振列表 C                     |                             |              |     |    |              | + 集体電影 + 个人做表                     |
|              | <b>宗母 家臣</b> 人员            | 影響并到                        | (約200日)(約20) | 订单号 | 22 | 115 21/75    | 操作                                |
|              |                            |                             |              |     |    |              |                                   |
|              |                            |                             |              |     |    |              |                                   |
|              |                            |                             |              |     |    |              |                                   |
|              |                            |                             | (因1)         | )   |    |              |                                   |
|              |                            |                             | (图1)         | )   |    |              |                                   |
|              |                            |                             |              |     |    |              |                                   |
| 【支付射<br>开户银行 | 《号】<br>1: 工商银行百万庄支行        |                             |              |     |    | 抬头:<br>银行账户: | 中建人才有限责任公司<br>0200001409004109822 |
| 代办人          | 信息采集                       |                             |              |     |    |              |                                   |
| 交            | <b>1名</b> 请输入姓名            |                             |              |     | 手机 | 请输入手机号       |                                   |
| 由            | <b>游箱</b> 接收学员的用户名         | 与密码使用                       |              |     |    |              |                                   |
| L 74         | 我各单模版                      |                             |              |     |    |              | E 导入名单                            |
| 序号           | 姓名                         | 手机                          |              | 身份证 |    | 缴费年份         |                                   |
|              |                            |                             |              |     |    |              |                                   |
|              |                            |                             | No Data      |     |    |              |                                   |
|              |                            |                             |              |     |    |              |                                   |
|              |                            |                             |              |     |    | 7843         | 山信白                               |
|              |                            |                             |              |     |    | 1981         |                                   |

(图2)

(2) 个人报名

点击图1右上方"个人缴费"。本人报名选择"本人缴费",代 人报名选择"代人缴费"(需填写代报人信息)。填写采集信息,选 择相应继教年份(图3),确认后进入缴费、开具发票环节。

| 鐵鐵方式:<br>[조內城帝]<br>邦州银行:工商银行首为注义行:               |                   | ③ 半人総選 代人総選 ×<br>治法: 中雄人才有限责任公司<br>银行規戶: 0200001409004109822 |
|--------------------------------------------------|-------------------|--------------------------------------------------------------|
| 学员信息。                                            |                   |                                                              |
| 姓名 请输入姓名                                         | 手れ                | 请输入于机局                                                       |
| 身份证 重要信息                                         | 曲印余白              | 據收学员的用户名与密码使用                                                |
| <b>教育年份</b> (四美国, 200元/年)<br>2020年 2021年 2022年   | 2023年 2024年 2025年 | · · · · · · · · · · · · · · · · · · ·                        |
| 开具发票<br>If属方式:<br>开具一张发展。(K统将自动所分超出9090.00全级分发系) |                   | <ul> <li>इन्द्राहरू</li> <li>इन्द्राहरू</li> </ul>           |

(图3)

(3) 支付和开具发票

发票金额可选择"不拆分"或"手动拆分"。点击"新增发票" 填写发票信息并保存。支付方式包括微信支付、公对公转款以及银行 转账(需上传缴费凭证并经财务审批)三种。发票分为"增值税普通 发票"和"增值税专用发票"(图4),报名人员可自行选择发票类 型。

注:每月20至次月1日期间进行财务结算,发票开具日期顺延。

| 115 315 49d +5+ :                                |                                                       | 1 Berl 4 (3 State (10)) : |             |   |
|--------------------------------------------------|-------------------------------------------------------|---------------------------|-------------|---|
| 曲4位地图址:                                          |                                                       | 企业电话:                     |             |   |
| )发展备注:                                           | 增加入销生内容, 全部分开调增加现高;                                   | 10.9671-46112.            |             |   |
|                                                  |                                                       |                           |             |   |
|                                                  |                                                       |                           |             | ~ |
| 接受电子发票                                           |                                                       |                           |             |   |
| 手机号码:                                            | 项组合入于401号493:                                         | 电子邮件:                     | 调制的入电子曲时中地址 |   |
| 101 MA 873 (S. 1954) 18, 191 (S. 1947) 53 (M. 18 | e - Gally Auroconst Here Acts (And State State States |                           |             |   |
| 20世期期19日11期時(                                    |                                                       |                           |             |   |

(图4)

(4) 退费

点击缴费列表右侧"发票详情",点击"发送申请"(图5), 填写退款原因并提交申请(图6)。

| 开具发票                                    |               |
|-----------------------------------------|---------------|
| 拆展力式:<br>开具一张发票。(系统将自动拆分超出9999.90金额的发票) | ● 目动拆分 〇 手动拆分 |
|                                         |               |
| ☆粟金物: ■                                 | ~ 没题评情        |
|                                         |               |
| 😒 支付已成功                                 |               |
| 支付信息:                                   |               |
| 支付方式: 微信支付                              |               |
| 行单交易端号:<br>行单创建时间: 2                    |               |
| 订单结束时间                                  |               |
| 申请退款:                                   | 2623543-18    |
|                                         |               |
|                                         |               |

#### (图5)

|  |      | 1       | ]     |  |
|--|------|---------|-------|--|
|  | 输入原因 |         |       |  |
|  |      | 取消      | 提交    |  |
|  |      | - 4人 /月 | IZE X |  |

(图6)

注意,发票开具后才可申请退款("开票中"状态无法申请退款)。 申请后等待审核结束即可完成退款,退款后有短信提示。

(5) 换开发票

点击缴费列表"详情"(图7),下拉到相应发票处点击"重新换票"(图8),重新填写信息后提交即可。

| 执业资    | 格缴费        |        |               |     |    |    |        |        |
|--------|------------|--------|---------------|-----|----|----|--------|--------|
| 选择缴费类别 | 11 一建注册    | 當价继续教育 | 🔲 岗位证书 🛛 职称评审 |     |    |    |        |        |
| 缴费列表   | <b>長</b> O |        |               |     |    | I  | + 集体激表 | + 个人缴费 |
| 序号     | 缴费人员       | 缴费关别   | 缴费项目(创建)      | 订单号 | 金额 | 状态 | 支付方式   | 操作     |
| Ť      |            | 造价继续教育 |               |     | -  |    | 微信支付   | 详情     |
|        |            |        |               |     |    |    |        | < 1 >  |

(图7)

| 教育年份                         | ) (可多选, 200元 | /年)           |       |       |       |       |               |
|------------------------------|--------------|---------------|-------|-------|-------|-------|---------------|
|                              | 2020年        | 2021年         | 2022年 | 2023年 | 2024年 | 2025年 |               |
| 开具发票                         |              |               |       |       |       |       |               |
| <mark>拆票方式:</mark><br>开具一张发票 | 夏。 (系统将自动拆   | 分超出9999.99全额的 | 发票)   |       |       |       | ⑧ 自动拆分 ◎ 手动拆分 |
| 发票全都                         |              |               |       |       |       |       |               |
| 发票状态:已                       | 开震           |               |       |       |       |       | ∨ 发票详情        |
| 换票状态: 未                      | 申请           |               |       |       |       |       | 重新決票          |

### (图8)

## 二、移动端小程序(仅适用于个人)

 1. 扫描右方二维码或在微信小程序搜索"中 建党校(中建管理学院)"进入小程序。

2. 选择"执业资格"板块(图9)。

点击进入"执业资格缴费"页面。缴费类
 别选择"造价继续教育",在"新增缴费人员"

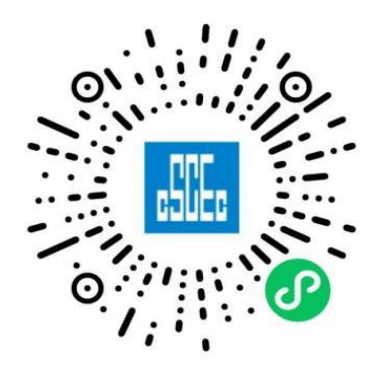

下方点击"+"号进入继教报名、缴费环节(图10)。具体操作参照 "PC端个人报名、缴费"流程办理。

| 14:17                  | 100%     |
|------------------------|----------|
| 中建党校(中建管理学内)           | ••• ••   |
| ■+###(+######)<br>服务发展 | 零战 略     |
| 信养                     | 骨干人力     |
|                        | •        |
|                        |          |
| 人才代理                   | 執业资格とし   |
|                        |          |
| 课程报名                   | <u> </u> |
| 本人报名缴费                 |          |
| <u></u>                | 0)       |
| (图                     | 9)       |

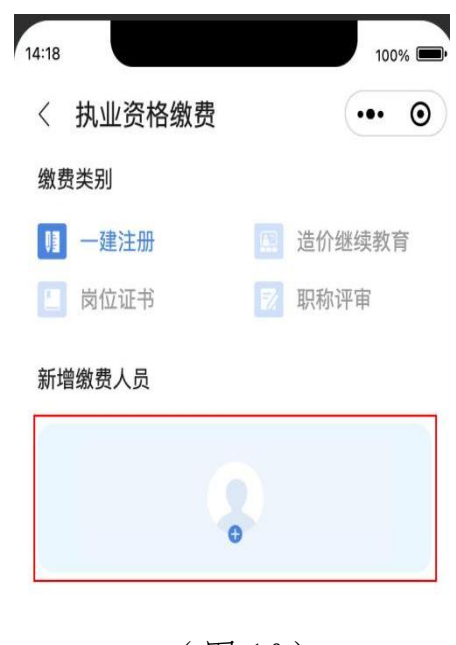

### (图10)

|   | 4 | • 线 | 改费 | 员分 | ▶关 | 1微 | 信  | 支  | 付 | 和  | 银 | 行  | 转 | 账  | £ ( | 需  | 上′ | 传  | 敫 |
|---|---|-----|----|----|----|----|----|----|---|----|---|----|---|----|-----|----|----|----|---|
| 费 | 凭 | 证   | 并  | 经, | 财  | 务  | 审  | 批) | ) | (图 |   | 11 | ) | 0  | 每   | 月  | 20 | 至  | 次 |
| 月 | 1 | 日   | 期  | 间: | 进  | 行师 | 财务 | 务约 | 洁 | 窧, | 5 | 发系 | 票 | 开, | 具   | 日其 | 胡顺 | 萸延 | 0 |

| 开具发票        |                                                                                                    |
|-------------|----------------------------------------------------------------------------------------------------|
| 拆票方式:       | ● 不拆分 〇 手动拆分                                                                                                    |
| 开具一张发票。     |                                                                                                    |
|             | <ul> <li>新聞設調</li> </ul>                                                                                        |
|             | The second second second second second second second second second second second second second second second se |
| 发圜金额: 0.10¥ |                                                                                                    |
| 发票状态: 末开始   | ◇ 发展详情                                                                                                    |
| 🔗 微信支付      | ~                                                                                                    |
| 上传搬费凭       | ι. V                                                                                                    |
| × 0         |                                                                                                    |

(图11)

5.退费和换开发票点击缴费页面(图10)下方"缴费人员列表"
(图12),查找本人缴费信息及发票详情,可在此处申请换票(图13)、退款(图14)。

| 〈 执业资格缴费                          | 〈 执业资格缴费                                                                      | 〈 执业资格缴费                                                                                      |
|-----------------------------------|-------------------------------------------------------------------------------|-----------------------------------------------------------------------------------------------|
| 缴费类别                              | 姓名:                                                                           | 开具发票                                                                                          |
| 11 一建注册 监价继续教育                    | 手机:                                                                           | 拆票方式: ● 不拆分 〇 手动拆分                                                                            |
| 📃 岗位证书 🛛 🔽 职称评审                   | 金额:                                                                           | 开具—张发票。<br>————————————————————————————————————                                               |
| 新增缴费人员                            |                                                                               | 2 1 1 1 1 1 1 1 1 1 1 1 1 1 1 1 1 1 1 1                                                       |
| 0                                 | 开具发票       拆票方式:       ●       不振分       ●       千具一张发票、                      | 22目<br>(注意大学) (中心の)<br>学術<br>清給入退款申請説明<br>取消<br>通定<br>文17 (DatAU)                             |
| <b>缴费人员列表</b> [1条]<br>日支付<br>一畫注册 | 发票全额: 0.10¥<br>发票状态: 开票中 >> <b>&gt;&gt; 发票详情</b><br>企业获得:<br>単位地址:<br>109-876 | 申请退款         发送申请           支付信息:            支付方式: 機能交付            订定交易除号:            订单的规时间: |
| <sup>开震中</sup>                    | 开户银行:<br>银行账:<br>*// 本系·                                                      | (图14)                                                                                         |